## WNV1429G カメラの再登録方法

※カメラを取り付けた状態だと正常に登録できない場合がございますので、

 → 録画機の真横にカメラを置いてもらい作業をして頂く必要がございます。

 ※カメラに付いているリセットボタンを押さないといけない為、カメラから出ている
 配線は見えるような状態にしてください。

まず、映像が映っていないカメラの情報を削除します。

・録画機にマウスを接続してもらい、映像分割画面で右クリックします。 サブメニューが表示されましたら【カメラ追加】を左クリックします。

|          |     |        |      |    |   |              | カメラ追加        | 101 - 113 <u>Car</u> an |           |                | ×                    |
|----------|-----|--------|------|----|---|--------------|--------------|-------------------------|-----------|----------------|----------------------|
| 追加されたカメラ |     |        |      |    |   |              |              |                         |           | 带 域响:          | 58/60 Mb             |
| -        |     | • 編集   | 肖山印余 | 参照 |   |              | カメラ名         |                         | プロトコル     |                |                      |
|          |     | 1      |      | 3  | • |              |              |                         |           | FH8856V500V    | V_JXKO5_W3TOAOMOCOPC |
| -        |     | 1      | •    | ۲  | • |              |              |                         |           | FH8856V500V    | V_JXKO5_W3TOAOMOCOPC |
| -        |     | 1      | 0    | ۲  | - | 172.20.18.15 |              | 80                      |           | FH8856V500V    | V_JXKO5_W3TOAOMOCOPC |
| -        |     | 1      | •    | ۲  |   | 172.20.18.16 |              |                         |           |                |                      |
|          |     |        |      |    |   |              |              |                         |           |                |                      |
|          | WiF | - 计变 統 |      | 追加 |   | F動追加 手動アップ   | プデート オンラインア・ | ップ                      | 肖山 防余 ( 交 | b н264 + / н26 | 5 キャンセル              |

 カメラの情報が表示されますので、映像が映っていないカメラだけを選択するような形で 左側にあります□を左クリックして↓をいれます。※上の写真ですとチャンネル4のカメラになります

2 ✓を入れましたら【削除】 でカメラの情報が消え登録が解除されます。

これで録画機との登録は解除されましたので、次に新規で登録するカメラをリセットします。 冒頭でお伝えいたしました通り、カメラのリセット方法はカメラ本体から出ているリセットボタン で行います。

※写真ではカメラから4本線が出てますが、 機種によっては3本の場合も御座います。

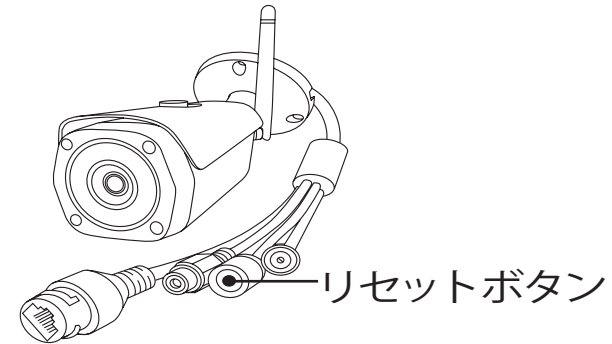

リセットボタンを約 10 秒間長押ししますと、カメラ本体のレンズ内の赤外線 LED が点滅します。 点滅が確認できましたらリセット完了になります。

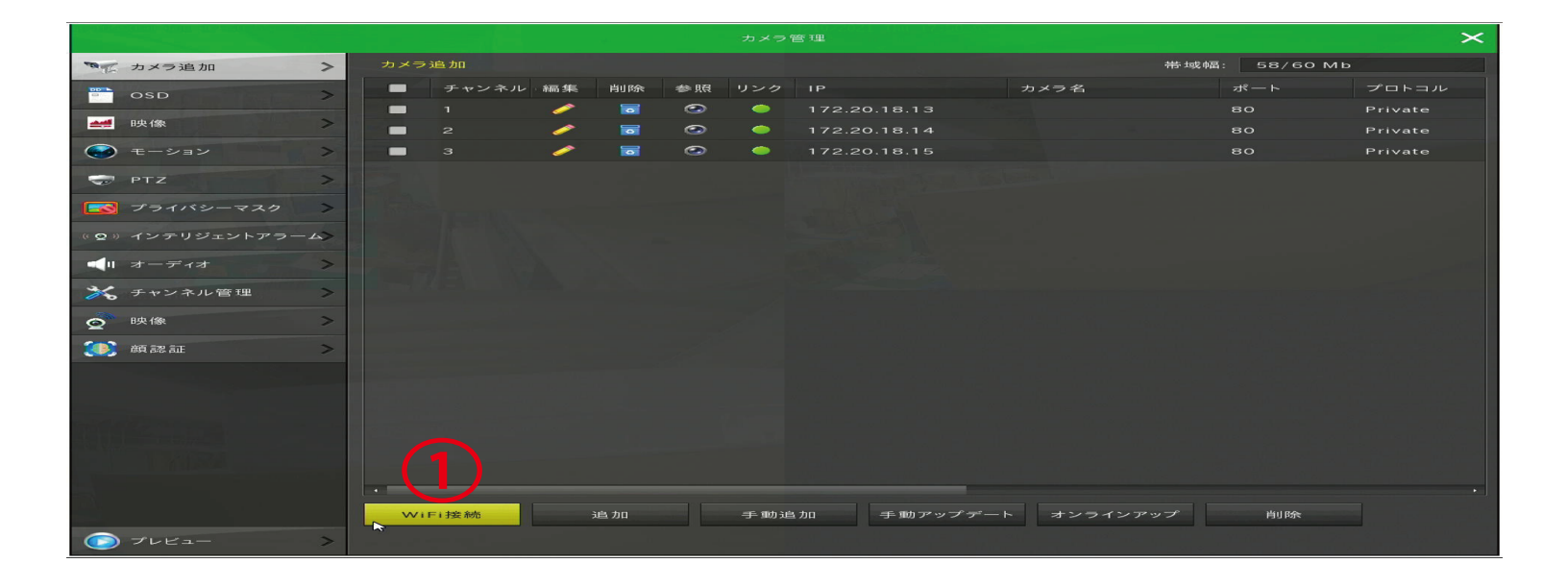

✔【WiFi 接続】を左クリックします。

下記の画面が表示され、カメラの検索が始まります。 カメラが検索されますと上記の画面【カメラ管理】に追加されます。

※検索できない場合は、下記画面のカウントが表示している間にカメラのリセットボタン からリセットしてみてください。

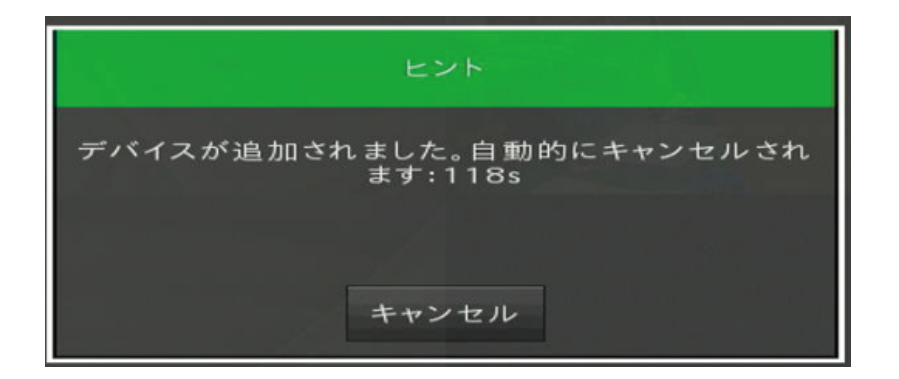

カメラを登録する際は1度に1台づつしか登録ができません。 複数台登録する際は、1台ごとに一度【キャンセル】してから再度【WiFi 接続】 で登録していただくようお願いいたします。

カメラの検索が完了しますとしばらくしたら映像が映ってきます。 登録の方法は以上になります。